## HƯỚNG DẪN CÁC NỘI DUNG MỚI LIÊN QUAN ĐẾN EMAIL SINH VIÊN

#### I. EMAIL SINH VIÊN BỊ CHẶN

1. Tình trạng: Sinh viên nhận được thông báo có nội dung như sau:

# Quyền truy nhập email của bạn đã bị chặn

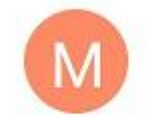

tới tôi 🗸

Microsoft Outlook 16:14

← :

Bạn nhận được thông báo này vì bộ phận CNTT bên bạn đã chặn quyền truy nhập email của bạn. Điều này có thể do điều kiện tạm thời, như vị trí mạng của bạn.

Liên hệ với bộ phận CNTT bên bạn về mọi thắc mắc hoặc lo ngại về thư này. Email này được tạo tự động bởi Microsoft Exchange.

- 2. Lý do: sinh viên CHƯA ĐĂNG KÝ THÔNG TIN XÁC THỰC với Microsoft
- 3. Hướng giải quyết
- Sinh viên phải đăng ký thông tin xác thực để bảo vệ tài khoản (cung cấp số điện thoại và email chính xác, thường dùng) và tự lấy lại mật khẩu khi cần tại website <u>http://aka.ms/ssprsetup</u>
- Logout khỏi ứng dụng truy cập mail trên điện thoại di động (nếu có) sau đó login lại bình thường.

### II. YÊU CẦU ĐĂNG KÝ THÔNG TIN XÁC THỰC QUA ỨNG DỤNG MICROSOFT AUTHENTICATOR

 Tình trạng: sau khi đăng nhập sinh viên nhận được thông báo yêu cầu cung cấp thêm thông tin như sau

| St May      |                                                                                       |
|-------------|---------------------------------------------------------------------------------------|
|             | ĐẠI HỌC QUỘC GIA TP.HCM<br>TRƯỜNG ĐẠI HỌC KHOA HỌC TỰ NHIÊN<br>http://www.henne.adu.n |
|             | 18220095@student.hcmus.edu.vn                                                         |
|             | Cần thêm thông tin                                                                    |
|             | Tổ chức của bạn cần thêm thông tin để bảo mật tài<br>khoản của bạn                    |
|             | Bỏ qua vào lúc này (còn 14 ngày trước khi bắt buộc)                                   |
| K           | Sử dụng một tài khoản khác                                                            |
|             | Tìm hiểu thêm                                                                         |
|             | <u>Tiếp theo</u>                                                                      |
| State State | VNUHCM-University of Science                                                          |

- 2. Hướng giải quyết
- Bước 1: chọn "Tiếp theo" từ hình trên
- Bước 2: chọn: "Sử dụng mã kiểm chứng"/ sau đó chọn "Thiết lập"

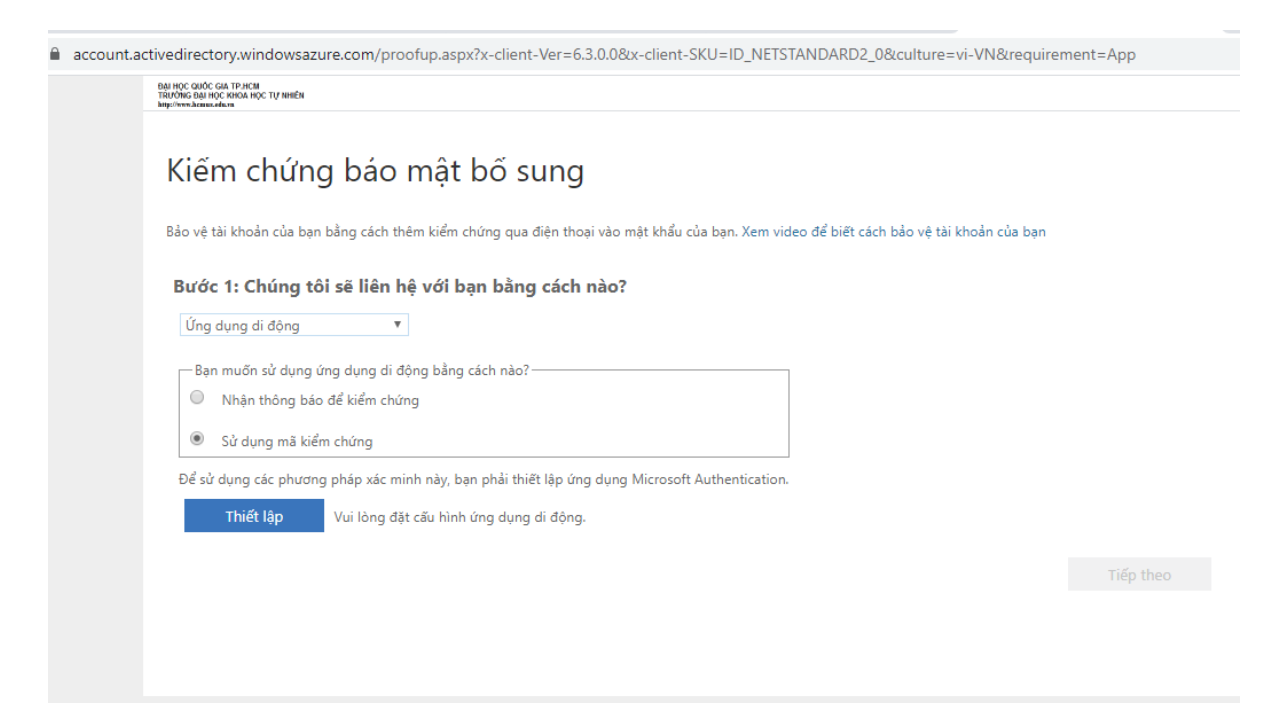

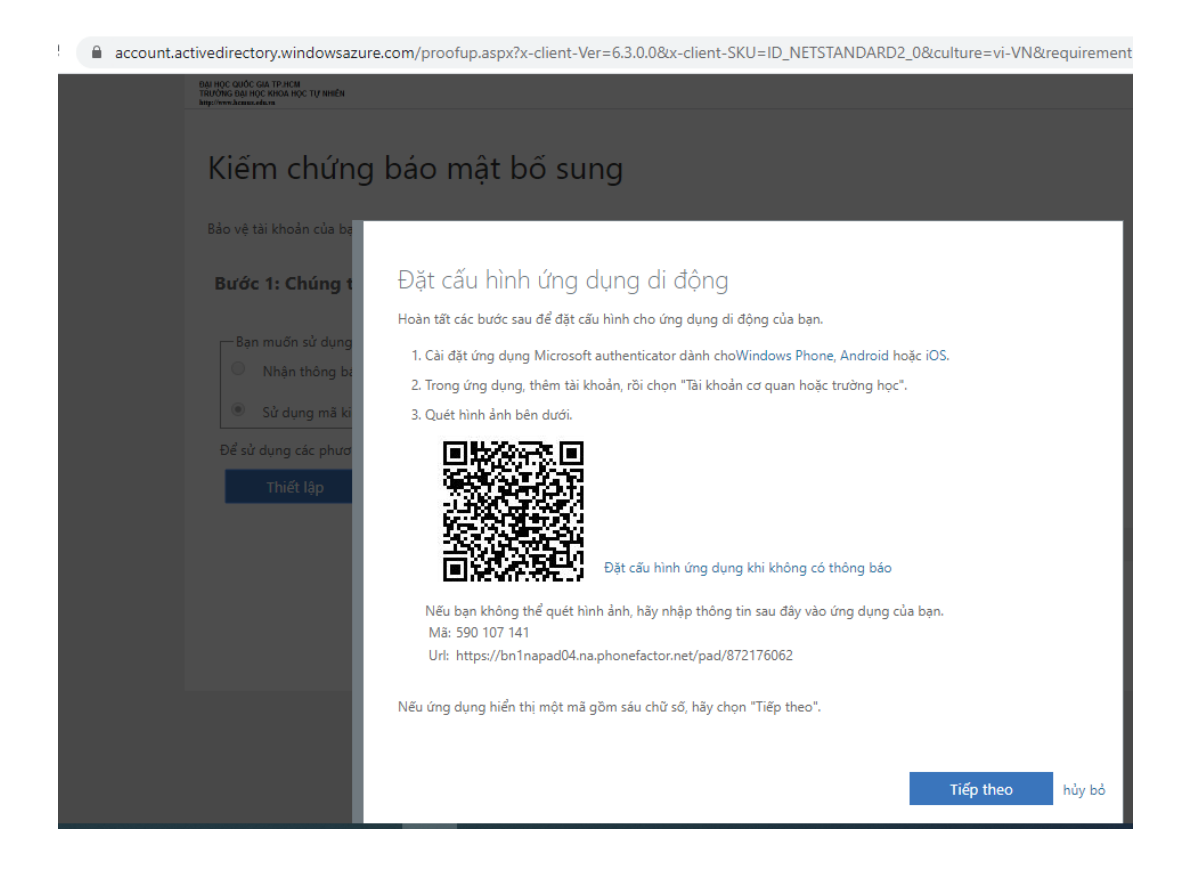

- Bước 3: tải và cài đặt ứng dụng Microsoft Authenticator trên điện thoại di động. Sau khi cài đặt xong thì mở ứng dụng từ biểu tượng trên điện thoại (không mở trực tiếp từ màn hình cài đặt)
- Bước 4: Chọn "Tài khoản cơ quan hoặc trường học"/ Quét mã QR của màn hình đang xác thực/ chọn "Tiếp theo"
- Bước 5: nhập mã xác thực (được hiển thị trên ứng dụng Authenticator) vào màn hình đang xác thực/ chọn "kiểm chứng"

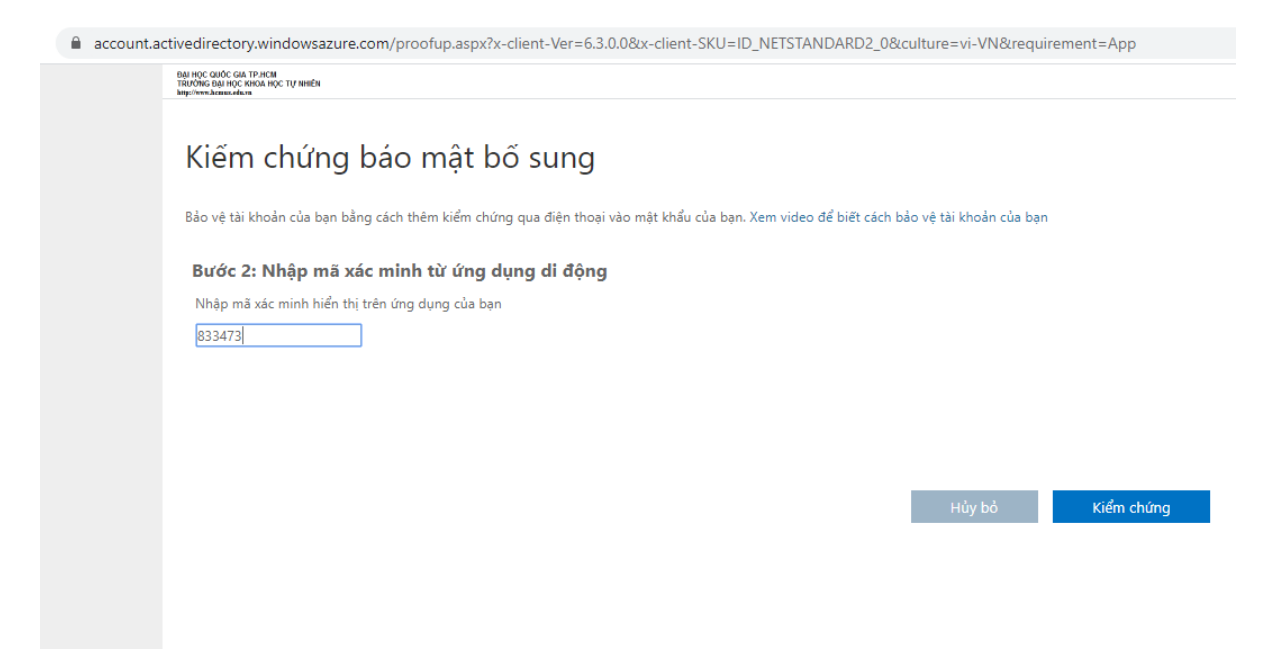

### - Bước 5: chọn "Hoàn tất" để kết thúc quá trình kiểm chứng

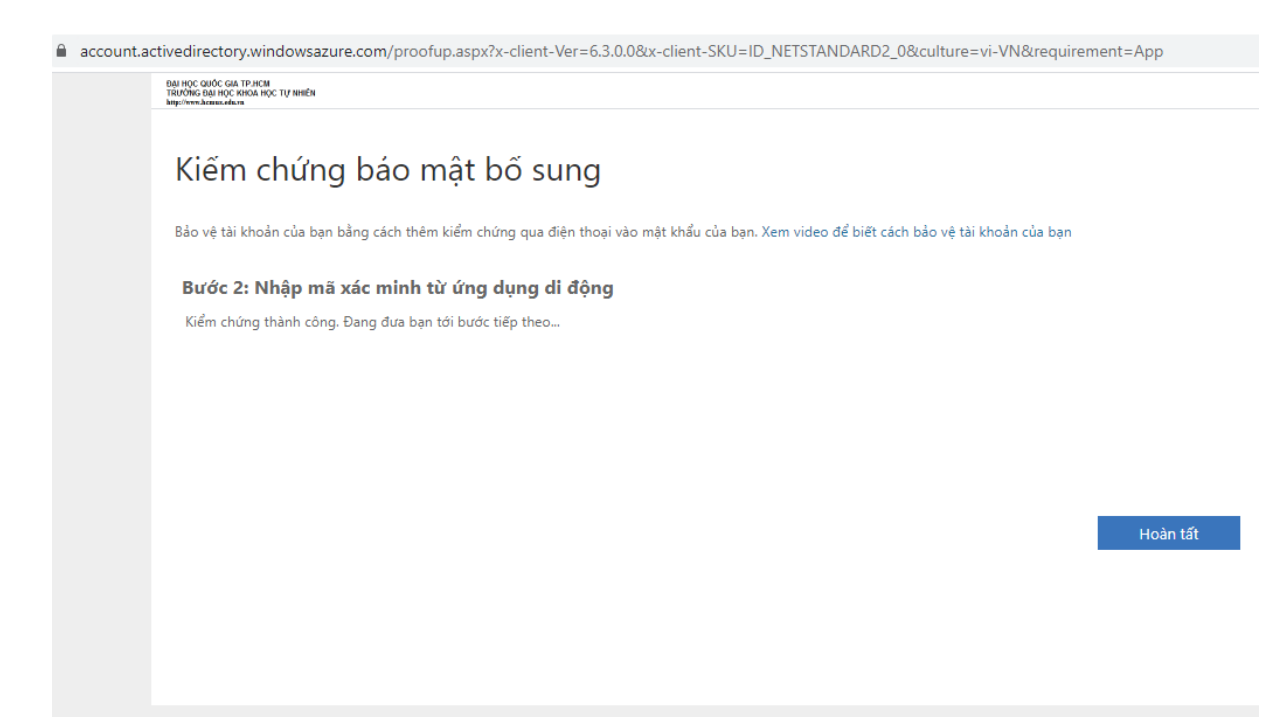